## Настройка уведомлений

Для настройки уведомлений перейдите в раздел «Уведомления»

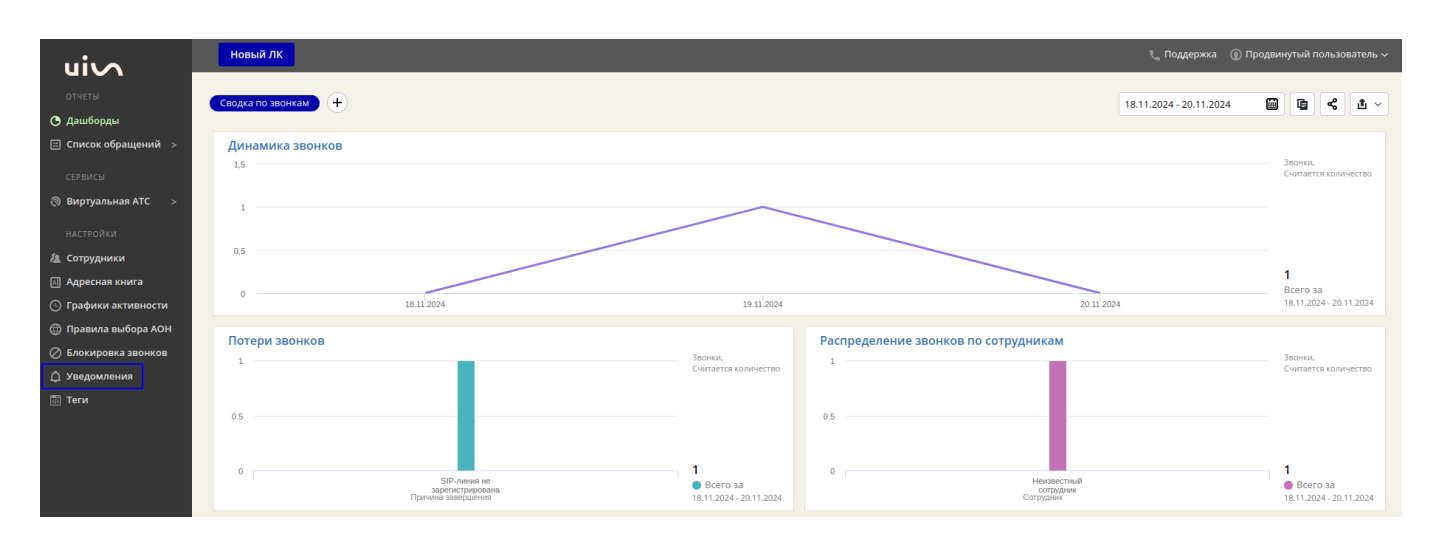

Нажмите кнопку «Добавить уведомление»

|                    | Новый ЛК                                            |
|--------------------|-----------------------------------------------------|
| отчеты             | VPOTOMTOUWZ                                         |
| 🕒 Дашборды         | уведомления                                         |
| Список обращений > | Укажите название уведомления Q Добавить уведомление |
| СЕРВИСЫ            |                                                     |
|                    | Название<br>Ф                                       |
| настройки          |                                                     |

Заполните необходимые поля

| <b>Добавить уведомление</b><br>← Вернуться к списку уведомлений                                                                                                    |   |                     |  |
|----------------------------------------------------------------------------------------------------|---|---------------------|--|
| Название уведомления    Тип события () Потерянный звонок 2   Активно Вкл 3                                                                                                    |   |                     |  |
| Условия уведомлений<br>Ф Добавить группу условий                                                                                                    |   |                     |  |
| Способы уведомлений 💿                                                                                                    |   |                     |  |
| Метод POST URL http://example.com/   Тело { "notification_name":{{notification_name}},   "virtual_phone_number":{{virtual_phone_number}}, "virtual_phone_number":{{virtual_phone_number}},   "notification_time":{{scenario_name}}, "virtual_phone_number":{{virtual_phone_number}},   "wait_time_duration": {{wait_time_duration": {{wait_time_duration_number": {{wait_time_duration_number}},   "contact_phone_number": {{contact_phone_number}}, "contact_id": {{contact_id}}, "contact_id": {{contact_id}}, "contact_id": {{contact_id}}, "contact_id": {{contact_id}, } "contact_id": {{contact_id}, } "contact_id": {{contact_id}, } "contact_id": {{contact_id}, } "contact_id": {{contact_id}, } "contact_id": {{contact_id}, } "contact_id": {{contact_id}, } "contact_id": {{contact_id}, } "contact_id": {{contact_id}, } "contact_id]; } "contact_id]; } "contact_id]; } "contact_id]; } "contact_id]; } "contact_id]; } "contact_id]; } "contact_id]; } "contact_id]; } "contact_id]; } "contact_id]; } | 8 | 7                   |  |
| Telegram Выкл Протестировать уведомление                                                                                                    |   | 9<br>Отмена Создать |  |

- В данное поле вводится название уведомления. Может быть произвольным
- Выберите тип события уведомления из списка
- Включите уведомление, переведя селектор в положение «Вкл»
- Если требуется по инструкции добавьте группу уведомлений и заполните параметры
- Включите уведомление по НТТР
- Выберите в выпадающем списке метод POST
- Укажите URL для связи с Mgerm External по инструкции
- Заполните тело запроса по инструкции
- Сохраните уведомление

## Список необходимых уведомлений

• Поднятие трубки клиентом

- Завершение звонка
- Исходящее плечо

From: http://mgdemo.ru:5555/ - **MIC Mgerm** 

Permanent link: http://mgdemo.ru:5555/doku.php?id=uis:settings:lk:notifications:start

Last update: 20-11-2024 13:14

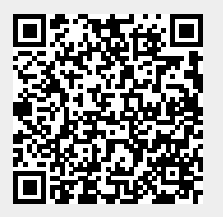